# User Guide

# 01.01 Waripanam system- Common Master Data Ver 2.0.0

For

Supply, delivery, installation, Commissioning, Training and Maintenance of Enterprise Resource Planning System (DMMC-ERP)

For

# DEHIWALA MOUNT-LAVINIA MUNICIPAL COUNCIL

Ву

**EMETSOFT (PVT) LTD** 

#### **1. REVISION HISTORY**

DateVersionDescriptionAuthor08-03-20220.0.1 Initial versionEMETSOFT IMP Team26-04-20220.1.1 Modifications to the reportEMETSOFT IMP Team28-04-20221.0.0 Final ReleaseProject Manager19-05-20222.0.0 Enhancements for the manualProject Manager

### 2. TABLE OF CONTENTS

Page No.

| 1.  | Revision History2                  |
|-----|------------------------------------|
| 2.  | TABLE OF CONTENTS                  |
| 3.  | The Process                        |
| 4.  | Step 4: Add a Division7            |
| 5.  | Step 5: Edit a Division            |
| 6.  | Step 7: Add a Street9              |
| 7.  | Step 8: Edit Streets               |
| 8.  | Step 10: Add a Property Holder     |
| 9.  | Step 11: Edit Property Holders12   |
| 10. | Step 13: Add an Officer13          |
| 11. | Step 14: Edit Officers14           |
| 12. | Step 16: Add a Contact Person15    |
| 13. | Step 17: Edit Contact Persons      |
| 14. | Step 19: Add a new Account17       |
| 15. | Step 20: Edit Accounts             |
| 16. | Step 22: View Payee Details20      |
| 17. | Step 24: Add a new Book Category21 |

| 18. | Step 25: Edit Book categories            | 22 |
|-----|------------------------------------------|----|
| 19. | Step 27: View Document Types             | 24 |
| 20. | Step 28: There user can view the Sectors | 25 |
| 21. | Step 29: View Sectors                    | 26 |

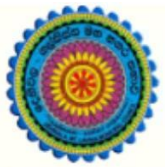

# ENTERPRISE RESOURCE PLANNING (ERP)

# Dehiwala Mount Lavinia Municipal Council

Welcome to the Easiest, Fastest, most Secure, FIRST & the ONLY ERP for the LGA sector

# **Common Master Data for TRMS**

(Quick user Guide)

## 3. THE PROCESS

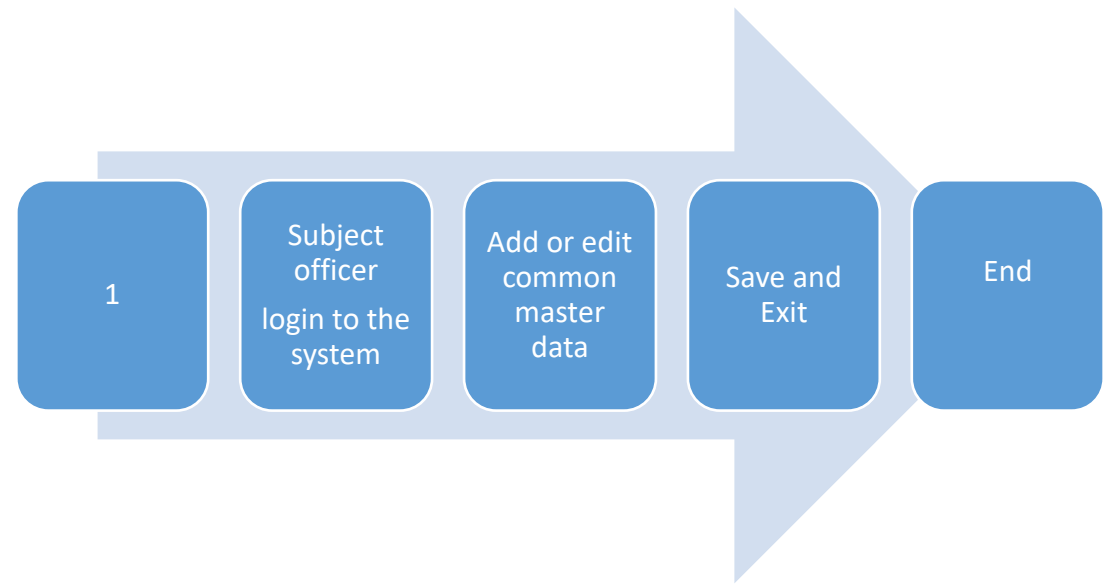

| Step 1: L<br>the syste | ogin using your user name and password to<br>em                   |
|------------------------|-------------------------------------------------------------------|
|                        | Log In to your account    Username   Password   Yassword   Log In |
| _                      |                                                                   |

# Step 3: There user can add or edit a division

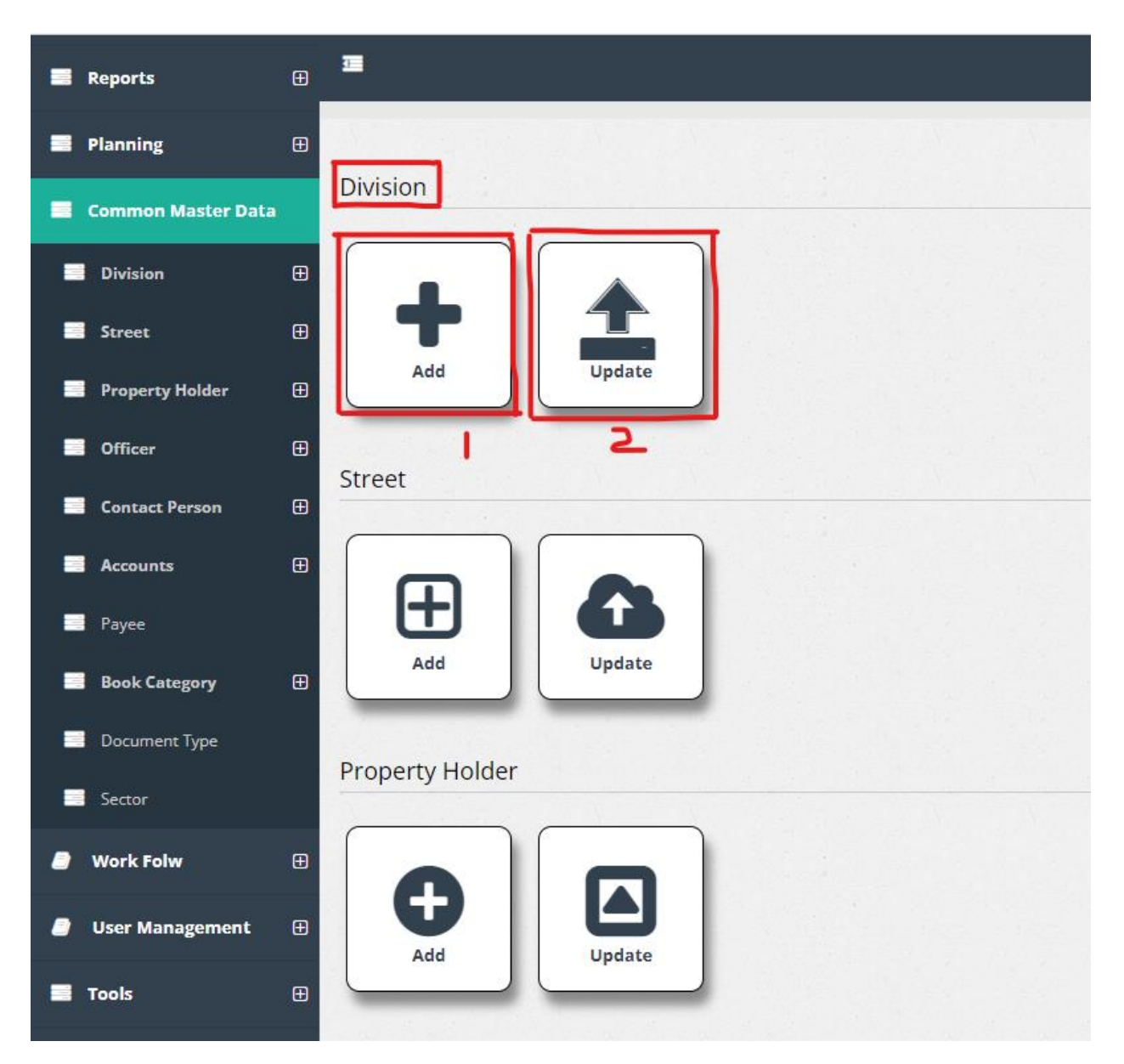

- 1. Add a new division
- 2. Edit a division

#### 4. STEP 4: ADD A DIVISION

| Division                       |   |  |
|--------------------------------|---|--|
| Division ID<br>36              |   |  |
| Division Type<br>Rates/Billing | - |  |
| Name* 3                        |   |  |
| Code 4                         |   |  |
| Save Exit                      |   |  |
| 56                             |   |  |
|                                |   |  |

- 1. Division ID : Enter the Division ID
- 2. Division Type : Enter the division type
- 3. Name : Enter the name
- 4. Code : Enter the division code
- 5. Save : By clicking can add a new division
- 6. Exit : By clicking can go back to the main dashboard

#### 5. STEP 5: EDIT A DIVISION

|                          |            | 8                |
|--------------------------|------------|------------------|
| <b>Division Detail</b>   |            |                  |
| Search By<br>Division ID | Search For | ٩                |
| +                        |            |                  |
| 3 4                      |            | 1234             |
| Select                   | View       | Name             |
|                          | 1          | 01-WILAWALA      |
|                          | 2          | 02-DUTUGEMUNU    |
|                          | 3          | 03-KOHUWALA      |
|                          | 4          | 04-KALUBOWILA    |
| 0                        | 5          | 05-HATHBODHIYA   |
|                          | 6          | 06-SARANANKARA   |
|                          | 7          | 07-GALWALA       |
|                          | 8          | 08-DEHIWALA WEST |
| 0                        | 9          | 09-DEHIWALA EAST |
|                          | 10         | 10-UDYANAYA      |
|                          |            | 1234             |
|                          |            |                  |

- 1. Search By : Select the category which want to search (Division ID, Name)
- 2. Search For : Type the relevant details for the selected category
- 3. Can add a new division (Refer Step 4)
- 4. Can delete division

Step 6: There user can add or edit a street

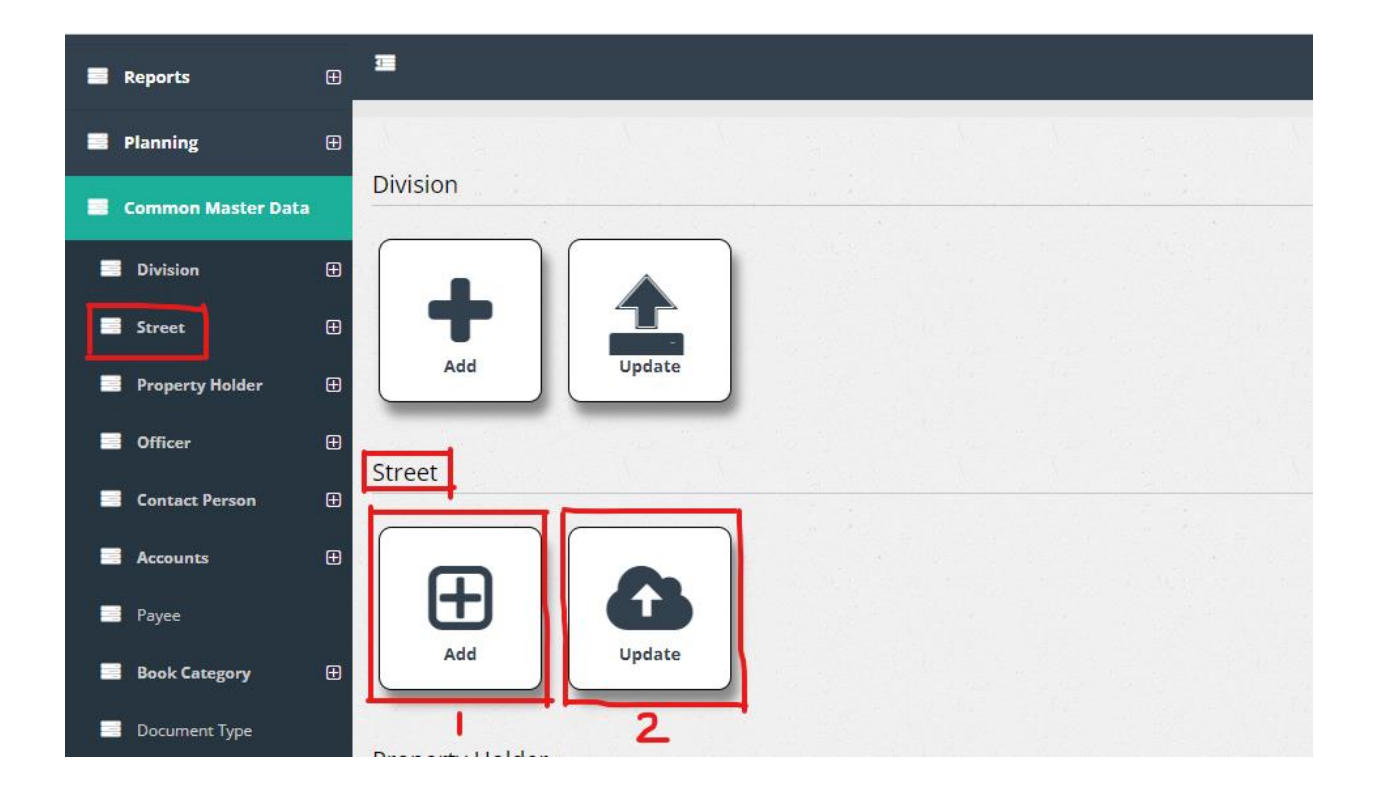

- 3. Add a new street
- 4. Edit streets

# 6. STEP 7: ADD A STREET

| Back                       |  |
|----------------------------|--|
| Street                     |  |
| Location ID<br>1020        |  |
| Road Name *                |  |
| Division ID<br>01-WILAWALA |  |
| Save 4                     |  |
|                            |  |

- 1. Location ID : ID of the street
- 2. Road Name : name of the road
- 3. Division ID : ID of the division which the street belongs to

4. Save : Click to add a new street

#### 7. STEP 8: EDIT STREETS

|                         |              | a se a la companya da la companya da la companya da la companya da la companya da la companya da la companya d |
|-------------------------|--------------|----------------------------------------------------------------------------------------------------|
| Stree                   | et Detail    |                                                                                                    |
| Search By<br>Location I | D Search For | ۹                                                                                                    |
| L-                      | 4            |                                                                                                    |
|                         |              | 1 2 3 4 5 6 7 8 9 10                                                                                           |
| Select                  | View         | Road Name                                                                                                    |
|                         | 1            | BALAPOKUNIA ROAD LEFT                                                                                          |
|                         | 2            | BALAPOKUNA ROAD RIGHT                                                                                          |
|                         | 3            | DE SILVA RD LEFT                                                                                               |
|                         | 4            | DE SILVA RD RIGHT1                                                                                             |
|                         | 5            | DUTUGEMUNU STREET LEFT1                                                                                        |
|                         | 6            | DUTUGEMUNU STREET RIGHT1                                                                                       |
|                         | 7            | HOSPITAL RD LEFT1                                                                                              |
|                         | 8            | SRI SUNANDARAMA RD RIGHT                                                                                       |
|                         | 9            | KIRILLAPONA ROAD LEFT                                                                                          |
|                         | 10           | KIRILLAPONA RD RIGHT                                                                                           |
|                         |              | 12345678910                                                                                                    |
|                         |              |                                                                                                    |

- 1. Search By : Select the category which want to search (Location ID, Road Name)
- 2. Search For : Type the relevant details for the selected category
- 3. Can add a new street (Refer Step 7)
- 4. Can delete street

Step 9: There user can add or edit a Property Holder

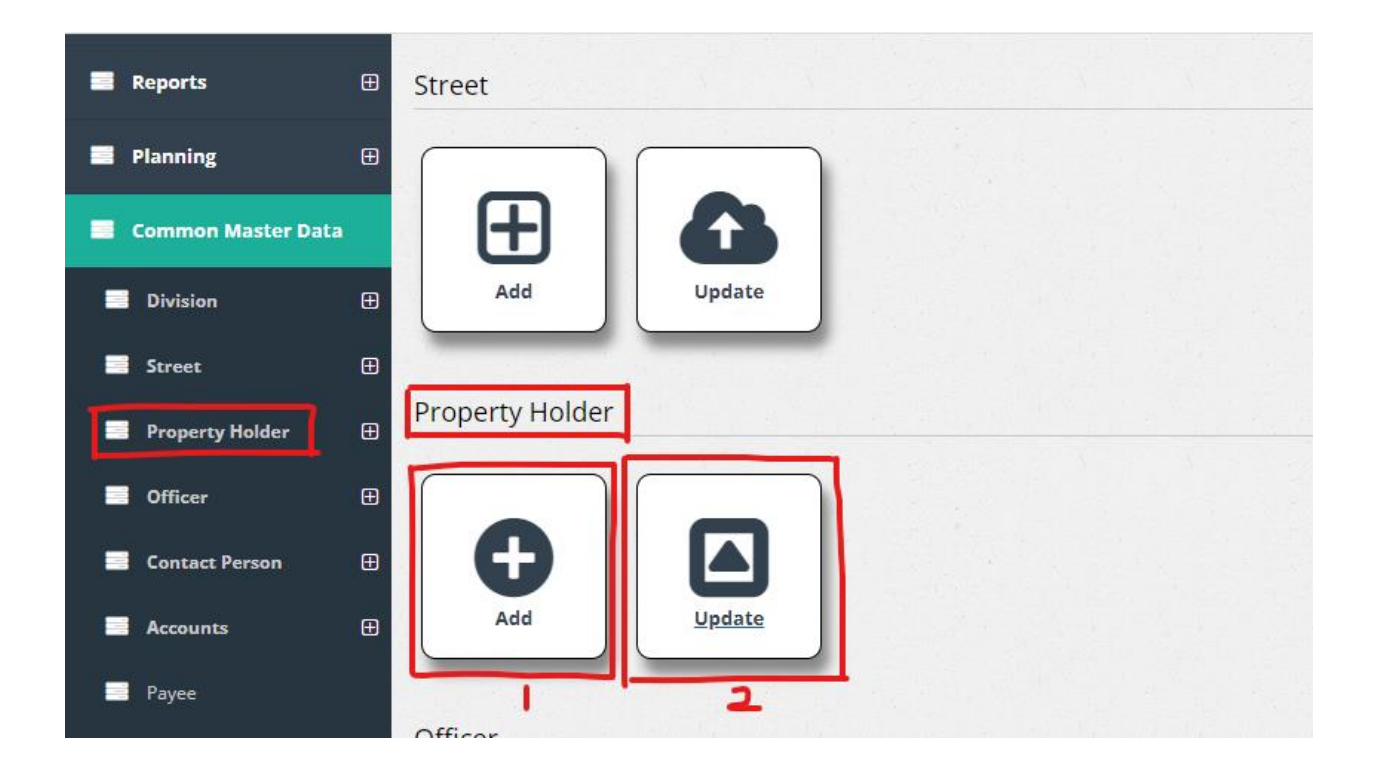

- 5. Add a new property holder
- 6. Edit property holders

# 8. STEP 10: ADD A PROPERTY HOLDER

|                            |        |  |           |    |  |  | 2 |
|----------------------------|--------|--|-----------|----|--|--|---|
| Property                   | Holder |  |           |    |  |  |   |
|                            |        |  |           |    |  |  |   |
| Property HolderID<br>79364 | -L     |  | Name *    | 2  |  |  |   |
| Address 3                  |        |  | City Coun |    |  |  |   |
|                            |        |  |           | Ţ. |  |  |   |
| Telephone                  |        |  | NIC       | 0  |  |  |   |
|                            |        |  |           |    |  |  |   |
| + 🛍                        |        |  |           |    |  |  |   |
| Save                       |        |  |           |    |  |  |   |
|                            |        |  |           |    |  |  |   |
| / 0                        |        |  |           |    |  |  |   |

- 1. Property Holder ID : ID of the property holder is auto filled
- 2. Name : name of the property holder

- 3. Address : Property holder's address
- 4. City Country : City of property holder
- 5. Telephone : Property holder's contact number
- 6. NIC : Property Holder's NIC
- 7. Save a new property holder
- 8. Go back to the main dashboard

## 9. STEP 11: EDIT PROPERTY HOLDERS

| arch By | PH_Name | Search For 2              | ٩          |           |      |
|---------|---------|---------------------------|------------|-----------|------|
| + 1     |         |                           |            |           |      |
| 2 4     |         | 12345                     | 6 7 8 9 10 |           |      |
| elect   | View    | Name                      | Address    | Telephone | NIC  |
| )       | 1       | K.A.PADMAWATHIE           |            | NULL      | NULL |
| l.      | 2       | C.B.SEELAWATHIE           |            | NULL      | NULL |
|         | 3       | MOOSA LEBBE MOHAMED LAHIR |            | NULL      | NULL |
|         | 4       | A.L.AKRAM SHERIFF         |            | NULL      | NULL |
| )       | 5       | W.G.RODRIGO               |            | NULL      | NULL |
|         | 6       | S.DASSANAYAKE             |            | NULL      | NULL |
| )       | 7       | D.A.E.SILVA               |            | NULL      | NULL |
|         | 8       | W.D.R.ABEYGUNAWARDHANA    |            | NULL      | NULL |
|         | 9       | FHJKKKKKKK                |            | NULL      | NULL |
|         |         |                           |            |           |      |

- Search By : Select the category which want to search (PH\_Name, PH\_Address, PH\_Telephone, PH\_NIC)
- 2. Search For : Type the relevant details for the selected category
- 3. Can add a new property holder (Refer Step 10)
- 4. Can delete property holders

#### Step 12: There user can add or edit an Officer

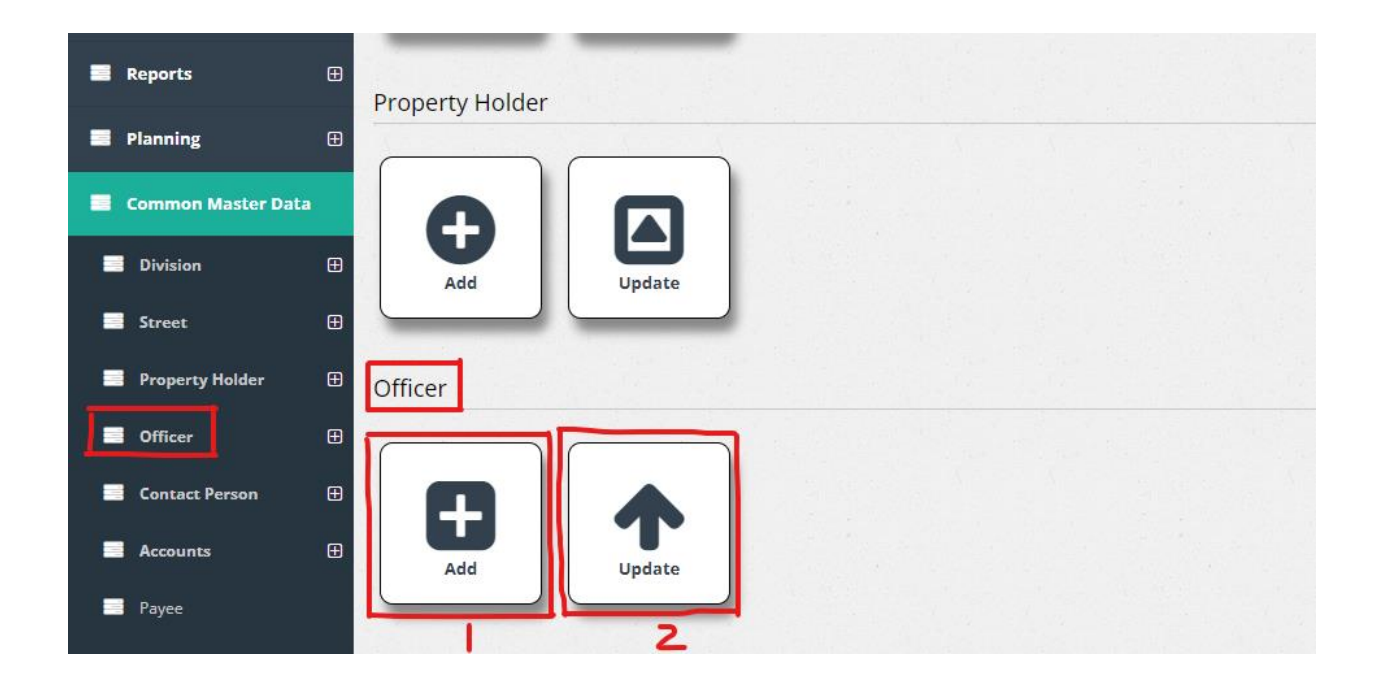

- 7. Add a new officer
- 8. Edit officers

#### 10.STEP 13: ADD AN OFFICER

| Back                      |                          |
|---------------------------|--------------------------|
| Officer                   |                          |
| Officer ID<br>57          | Officer Name 2           |
| Designation 3             |                          |
| Commission Rate           | Commission Rate Business |
| Amounts Limit From 6      | Amounts Limit To         |
| Division 8<br>01-WILAWALA | Comments                 |
| Save 10                   |                          |
|                           |                          |

- 1. Officer ID : ID of the officer
- 2. Officer Name : name of the officer
- 3. Designation : Property holder's designation

- 4. Commision Rate : Commission Rate of the officer
- 5. Commission Rate Business : Officer's commission rate business
- 6. Amounts Limit From : From where the officer's amount limit
- 7. Amounts Limit To : To where the officer's amount limit
- 8. Division : Select the officer's division from the drop down menu
- 9. Comments : Enter the comments if there any
- 10. Click on to add a new officer

| rch By | Officer ID | Search For Z          | Q                 |                 |          |
|--------|------------|-----------------------|-------------------|-----------------|----------|
|        | 4          |                       |                   |                 |          |
|        |            |                       | 123456            |                 |          |
| elect  | View       | Name                  | Designation       | Commission Rate | Comments |
| נ      | 1          | z - 03                | Field Oficer      | 12              |          |
| )      | 2          | D. Dayananda          | Filed Officer     | 12              |          |
| ]      | 3          | N.R. Silva            | Field Officer     | 12              |          |
|        | 4          | A.W. Ariyadasa        |                   | 12              |          |
| ]      | 5          | K.GALLAGE             | Field Officer     | 12              |          |
|        | 6          | J.M.A.W. Jayasinghe   | field officer     | 12              |          |
|        | 7          | z 21                  | Field Officer     | 12              |          |
|        | 8          | K.S. Nonis            | Field officer     | 12              |          |
|        | 9          | C. Jayaweera Fernando | Field Officer     | 12              |          |
| 7      | 10         | B.U. Weerasinghe      | Revenue Inspector | 3               |          |

- 1. Search By : Select the category which want to search (Officer ID, Name, Designation)
- 2. Search For : Type the relevant details for the selected category
- 3. Can add a new property holder (Refer Step 13)
- 4. Can delete property holders

#### Step 15: There user can add or edit a Contact Person

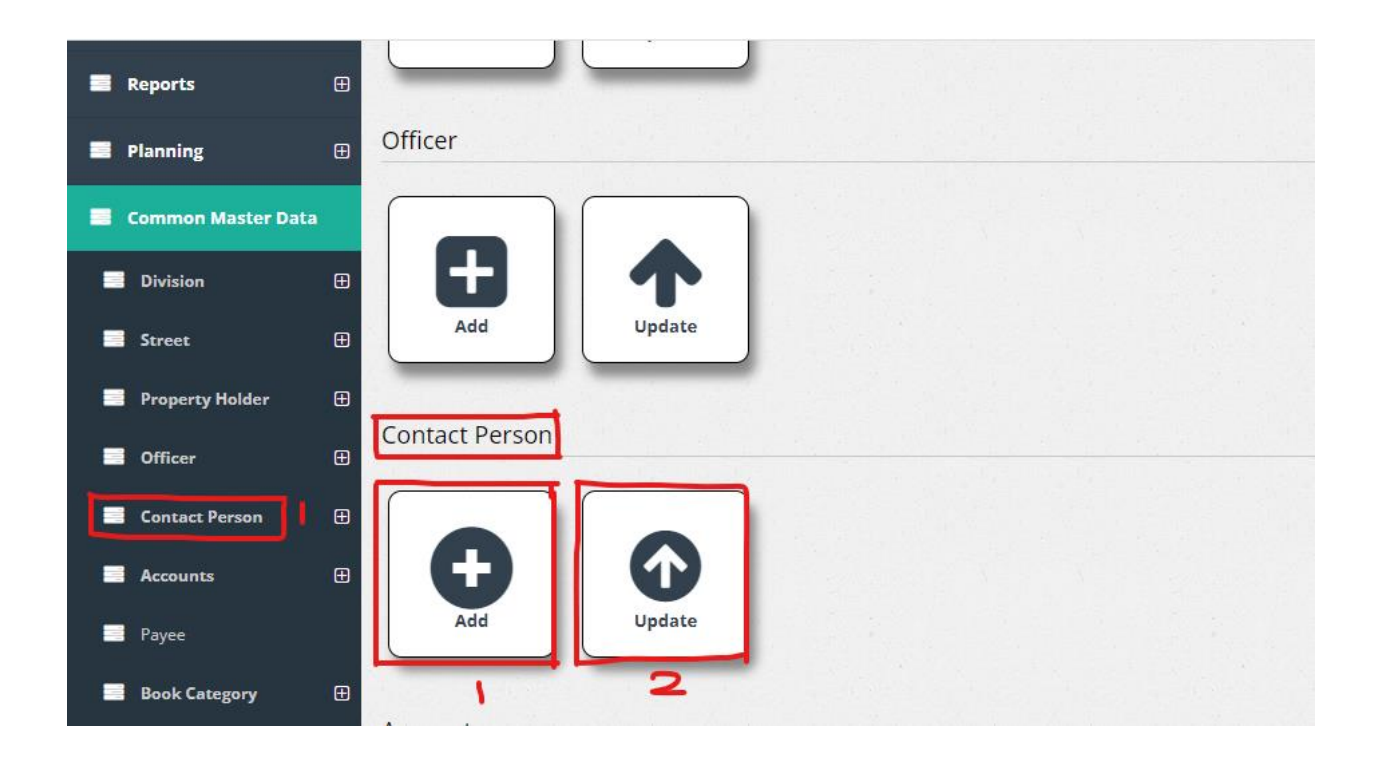

- 9. Add a new Contact Person
- 10. Edit contact persons

# 12.STEP 16: ADD A CONTACT PERSON

| Back             |              |          |  |
|------------------|--------------|----------|--|
| Contact Person   |              |          |  |
| Conact Person ID |              |          |  |
| Name * 2         |              |          |  |
| Address 3        | City /Countr | <b>4</b> |  |
|                  |              | 4        |  |
| Save             |              |          |  |
|                  |              |          |  |
|                  |              |          |  |
|                  |              |          |  |

- 1. Contact person ID : ID of the contact person is auto filled
- 2. Name : name of the contact person

- 3. Address : Contact person's address
- 4. City/Country : Contact person's city or country
- 5. Click on to add a new contact person

### 13.STEP 17: EDIT CONTACT PERSONS

| Conta<br>Search By<br>Co<br>+ | act Person<br>ID | on Detail    | 2 ۹                      | 5             | 8 |
|-------------------------------|------------------|--------------|--------------------------|---------------|---|
| Select                        | View             | Name         | Address                  | City /Country |   |
|                               | 1                | S.W.PERRA    | 218/8, ANURADAPURA ROAD. | PUTTALAM      |   |
|                               | 2                | M.F.M.RUMAIS |                          |               |   |
|                               |                  |              |                          |               |   |

- 1. Search By : Select the category which want to search (Contact Person ID, Name, Address, City/Country)
- 2. Search For : Type the relevant details for the selected category
- 3. Can add a new property holder (Refer Step 16)
- 4. Can delete contact persons

#### Step 18: There user can add or edit Accounts

| Reports           | Ð | Add Update     |
|-------------------|---|----------------|
| Planning          | æ | Contact Person |
| Common Master Dat | a |                |
| Division          | æ |                |
| Street            | Ð | Add Update     |
| Property Holder   | Ð |                |
| Officer           | Ð | Accounts       |
| Contact Person    | Ð |                |
| Accounts          | Ð |                |
| 📑 Payee           |   | Add Update     |
| Book Category     | Ð |                |

- 11. Add a new Account
- 12. Edit Accounts

#### 14.STEP 19: ADD A NEW ACCOUNT

| Back              |                     |
|-------------------|---------------------|
| Accounts          |                     |
| Account ID<br>312 | Account Number * 2  |
| Account Name* 3   | Map Department Code |
| Map Bank Code 5   | Map Code 6          |
| Save 7            |                     |
|                   |                     |
|                   |                     |

- 1. Account ID : ID of the contact person is auto filled
- 2. Account Number : the account's number
- 3. Account Name : Name of the account
- 4. Map Department Code : Enter the Map Department Code
- 5. Map Bank Code : Enter the Map Bank Code
- 6. Map Code : Enter the Map code
- 7. Click on to add a new account

### 15.STEP 20: EDIT ACCOUNTS

| Acco<br>earch By |          | Search For     | <b>2</b>                  |          |               |  |
|------------------|----------|----------------|---------------------------|----------|---------------|--|
| <u>+</u>   -     | <b>₽</b> |                |                           |          |               |  |
|                  |          |                | 2345678910                |          |               |  |
| Select           | View     | Account Number | Account Name              | Map Code | Map Bank Code |  |
|                  | 44       | 20-410100-1    | Assesment Tax             | 410100   | 6137555       |  |
|                  | 45       | 20-410100-2    | Assesment Tax Arreas      | 410100   | 6137555       |  |
|                  | 46       | 40-420202      | Shop Rentals              | 420202   | 6137555       |  |
|                  | 47       | 40-420202-1    | Shop Rentals Arreas       | 420202   | 6137555       |  |
|                  | 48       | 00-757001      | VAT                       | 757001   | 6137555       |  |
|                  | 49       | 00-757002      | NBT                       | 757002   | 6137555       |  |
|                  | 50       | 30-430101      | Trade License             | 430101   | 6137555       |  |
|                  | 51       | 10-430501-2    | Advertisement (Board)     | 430501   | 6137555       |  |
| 2                | 52       | 10-430501      | Advertisement (Banner)    | 430501   | 6137555       |  |
|                  | 53       | 10-430501-1    | Advertisement (Trade Pro) | 430501   | 6137555       |  |
|                  |          |                | 12345678910               |          |               |  |

- 1. Search By : Select the category which want to search (Account ID, Name, Account Number, Account Name, Map Code, Map Bank Code)
- 2. Search For : Type the relevant details for the selected category
- 3. Can add a new property holder (Refer Step 19)
- 4. Can delete contact persons

Step 21: There user can view the Payee Details

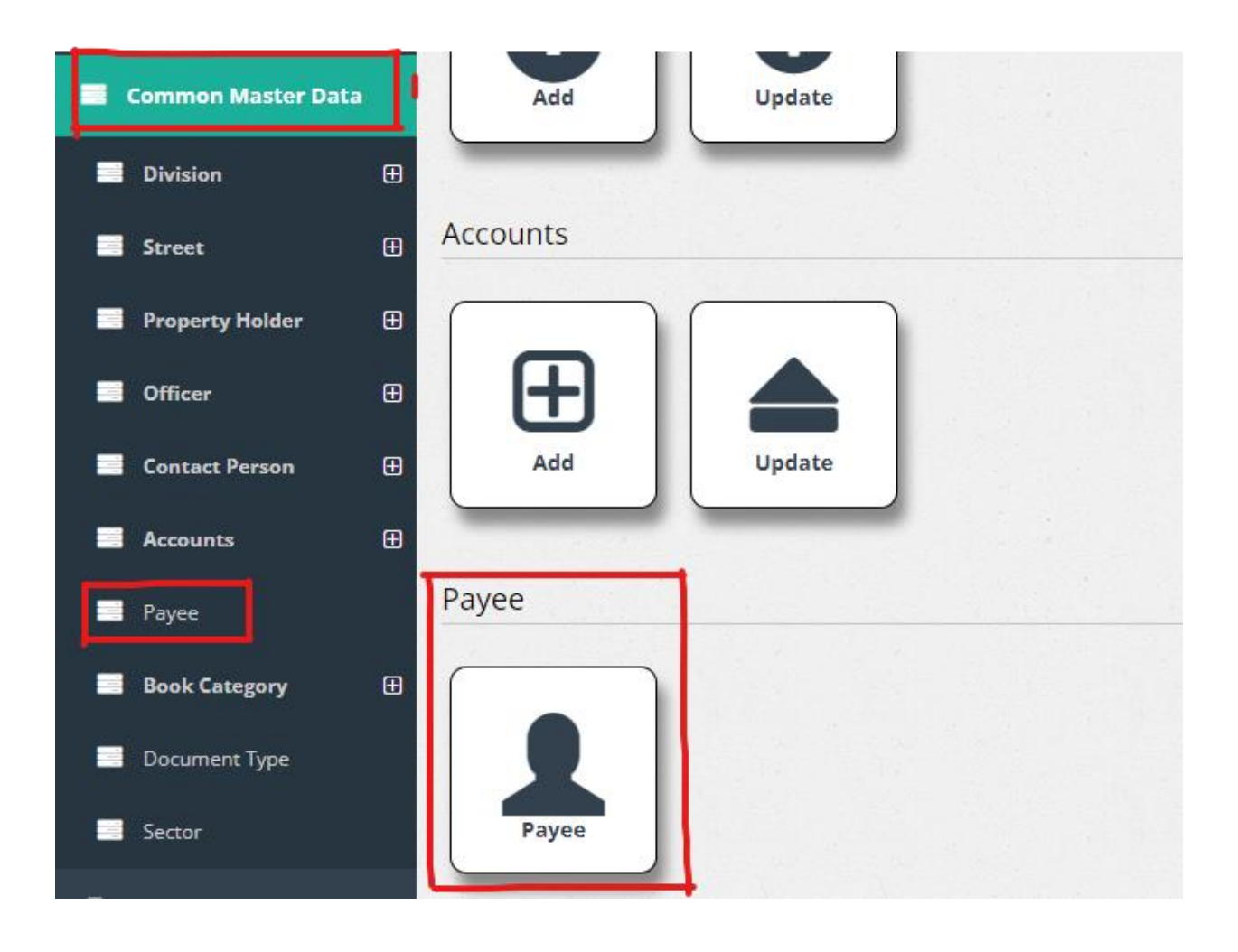

1. View Payee Details

#### 16.STEP 22: VIEW PAYEE DETAILS

| Payee    | e Details | 5        | _          | - |   |   |         |
|----------|-----------|----------|------------|---|---|---|---------|
| Payee ID | 1         |          | Search For | 2 | Q | C |         |
|          | Ţ         |          |            |   |   |   |         |
| Select   | View      | Payee    |            |   |   |   | Address |
|          | 1         | d        |            |   |   |   |         |
|          | 2         | а        |            |   |   |   |         |
|          | з         | nirosha  |            |   |   |   |         |
|          | 4         | Shroff   |            |   |   |   | DMMC    |
|          | 5         | shroff   |            |   |   |   |         |
|          | 6         | shroff   |            |   |   |   |         |
|          | 7         | shroff   |            |   |   |   |         |
| 0        | 8         | shroff   |            |   |   |   |         |
|          | 9         | shroff   |            |   |   |   |         |
|          | 10        | sh       |            |   |   |   |         |
|          | 11        | shr      |            |   |   |   |         |
|          | 12        | shroff   |            |   |   |   |         |
|          | 13        | 7213.95  |            |   |   |   |         |
| 0        | 14        | shroff2  |            |   |   |   |         |
|          | 15        | 34959.36 |            |   |   |   |         |
|          | 16        | SHROFF   |            |   |   |   |         |

- 1. Search By : Select the category which want to search (Payee ID, Name, Payee, Address)
- 2. Search For : Type the relevant details for the selected category
- 3. Can add a new payee
- 4. Can delete payees

Step 23: There user can add or edit Book Categories

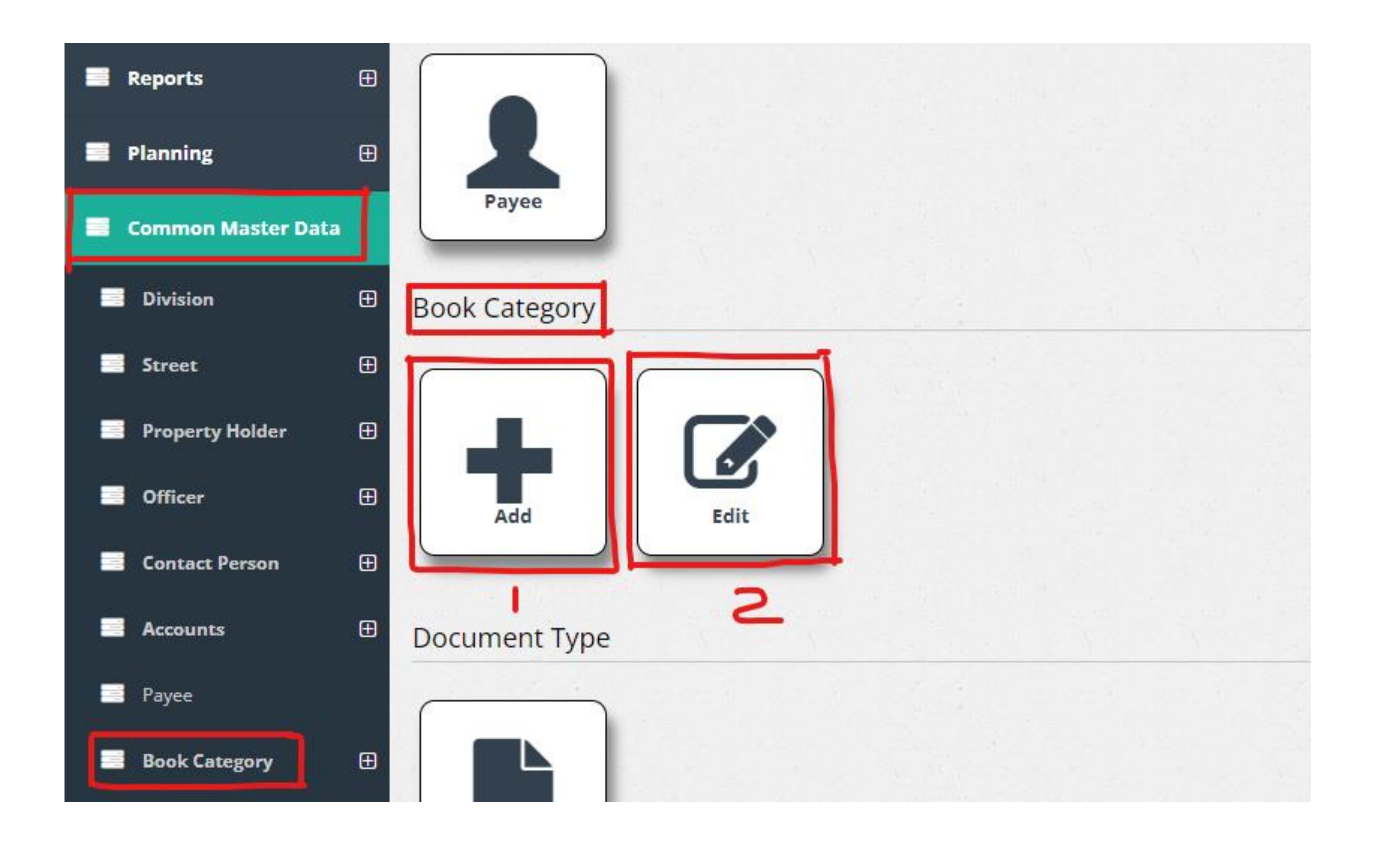

- 1. Add a new Book Category
- 2. Edit Book Categories

# 17.STEP 24: ADD A NEW BOOK CATEGORY

| Back                 |     |  |  |
|----------------------|-----|--|--|
| <b>Book Category</b> |     |  |  |
| BookID 1004          | 1 ' |  |  |
| Name                 | 2   |  |  |
| UserName             | 3   |  |  |
| Prefix               | j 4 |  |  |
| Save 5               |     |  |  |
|                      |     |  |  |
|                      |     |  |  |

- 1. Book ID : Book ID is auto filled
- 2. Name : The book category name

- 3. User Name : User name of the book category
- 4. Prefix : The prefix of the book category
- 5. Click on to add a new book category

# 18.STEP 25: EDIT BOOK CATEGORIES

| arch By  | 1    | Search For 2               | Q           |  |
|----------|------|----------------------------|-------------|--|
| IOKID    |      |                            |             |  |
| Ŀ        |      |                            |             |  |
| lect     | View | Name                       | User Name   |  |
| )        | 0    | Cross Entry                |             |  |
| <u>ן</u> | 1    | 1-Field                    |             |  |
| )        | 2    | Non Cash                   |             |  |
| ]        | 3    | Non-Cash - Shroff          | shroff      |  |
| <u>ן</u> | 4    | 2-Field                    |             |  |
| )        | 5    | Shop Rental                | Shop Rental |  |
| J        | 6    | 3-Field                    |             |  |
| ]        | 999  | MCASH                      |             |  |
| )        | 1000 | Online Pay - Rate          |             |  |
| 1        | 1001 | Online Pay - Miscellaneous |             |  |
| )        | 1002 | Trade License              |             |  |
| )        | 1003 | Trade Tax                  |             |  |

- 1. Search By : Select the category which want to search (Book ID, Name, User Name)
- 2. Search For : Type the relevant details for the selected category
- 3. Can add a new book category (Refer Step 24)
- 4. Can delete book categories

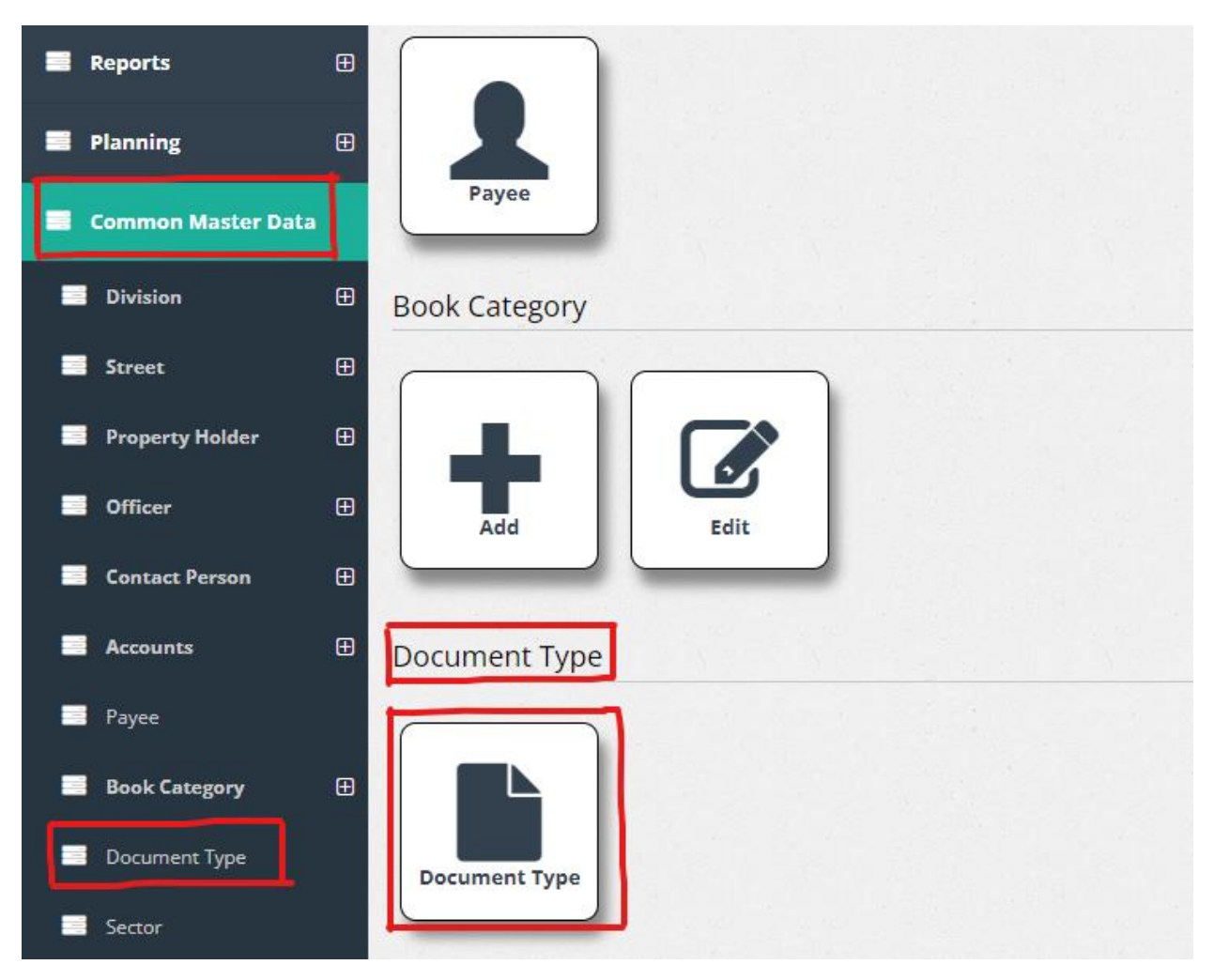

# Step 26: There user can view the Document Types

1. View Document Type

#### 19.STEP 27: VIEW DOCUMENT TYPES

| Document Ty<br>Search By<br>D<br>+ | /pe Detail | 2Q                                |
|------------------------------------|------------|-----------------------------------|
|                                    |            | 1234                              |
| Select                             | View       | Document Type                     |
|                                    | 1          | Block Plan Application            |
|                                    | 2          | Building Plan Application         |
|                                    | 3          | Street Line Application           |
|                                    | 4          | COC Application                   |
|                                    | 5          | COC Renewal Application           |
|                                    | 6          | Payment slip - Processing Fee     |
|                                    | 7          | Drawings of the proposed building |
|                                    | 8          | Approved Subdivision Plan         |
| 0                                  | 9          | Deed / title certificate          |
|                                    | 10         | National Identity Card/ Passport  |
|                                    |            | 1234                              |

- 1. Search By : Select the category which want to search (ID, Document Type, Document Type Extension)
- 2. Search For : Type the relevant details for the selected category
- 3. Can add a new document type
- 4. Can delete document types

# 20.STEP 28: THERE USER CAN VIEW THE SECTORS

| Reports            | Ð |               |
|--------------------|---|---------------|
| Planning           | æ |               |
| Common Master Data | • | rayee         |
| Division           | Ð | Book Category |
| Street             | Œ |               |
| Property Holder    | Ð |               |
| Officer            | ₿ | Add Edit      |
| Contact Person     | Ð |               |
| Accounts           | Ð | Document Type |
| Payee              |   |               |
| Book Category      | Ð |               |
| Document Type      |   | Document Type |
| Sector             |   |               |
| Work Folw          | ŧ | Sector        |
| User Management    | Ð |               |
| Tools              | æ | Sector Sector |

1. View Document Type

#### 21.STEP 29: VIEW SECTORS

| Sector                   |          |
|--------------------------|----------|
| Search By                | <b>a</b> |
| <b>+11</b><br>3 <b>4</b> |          |
| No Data Found            |          |
|                          |          |
|                          |          |
|                          |          |
|                          |          |
|                          |          |

- 1. Search By : Select the category which want to search (ID, Sector, Description)
- 2. Search For : Type the relevant details for the selected category
- 3. Can add a new document type
- 4. Can delete document types